# Cara Pembayaran PBB\_Online Mengunakan Aplikasi BSGtouch

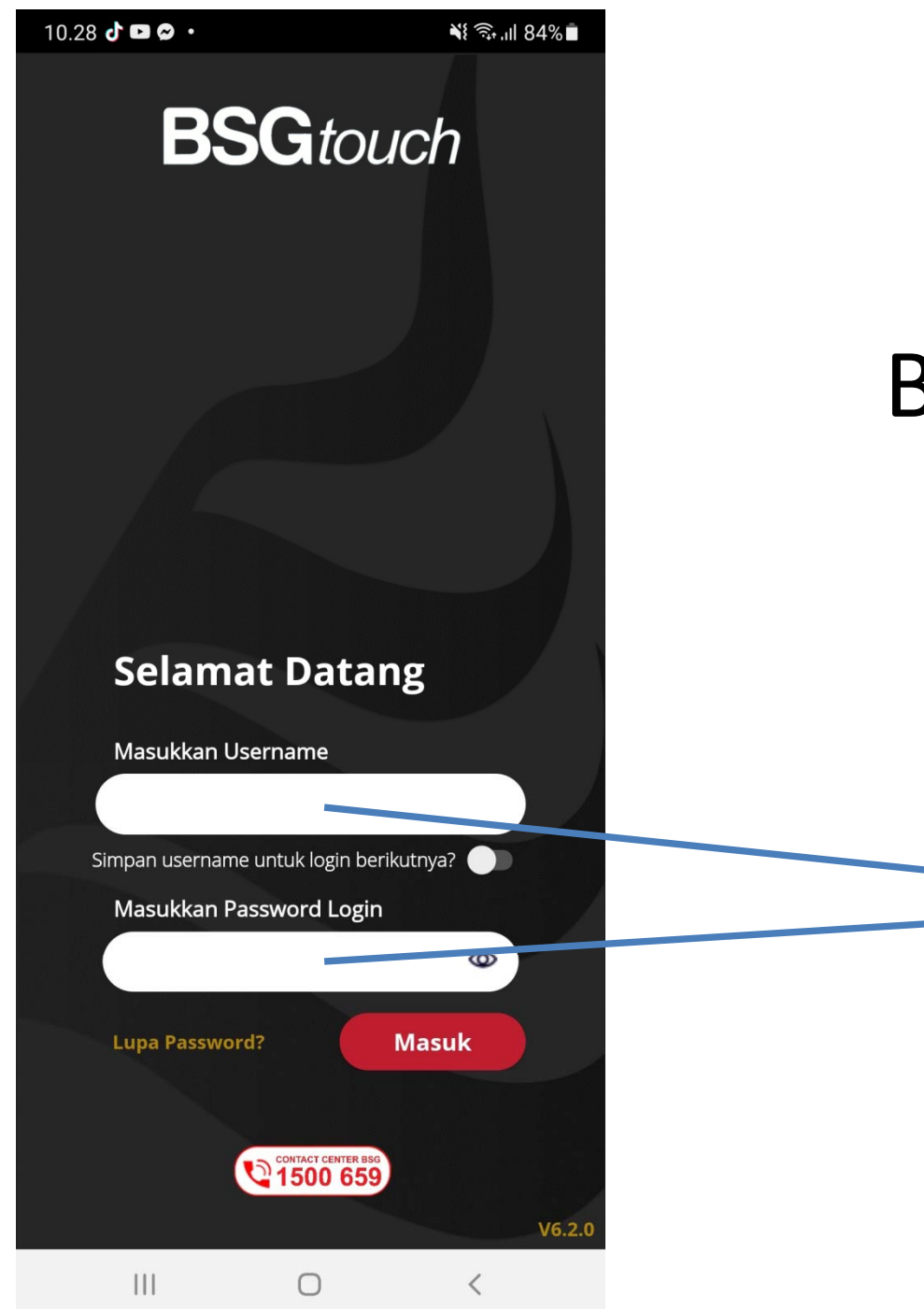

### Buka Aplikasi BSGtouch

Masukan Username dan Password

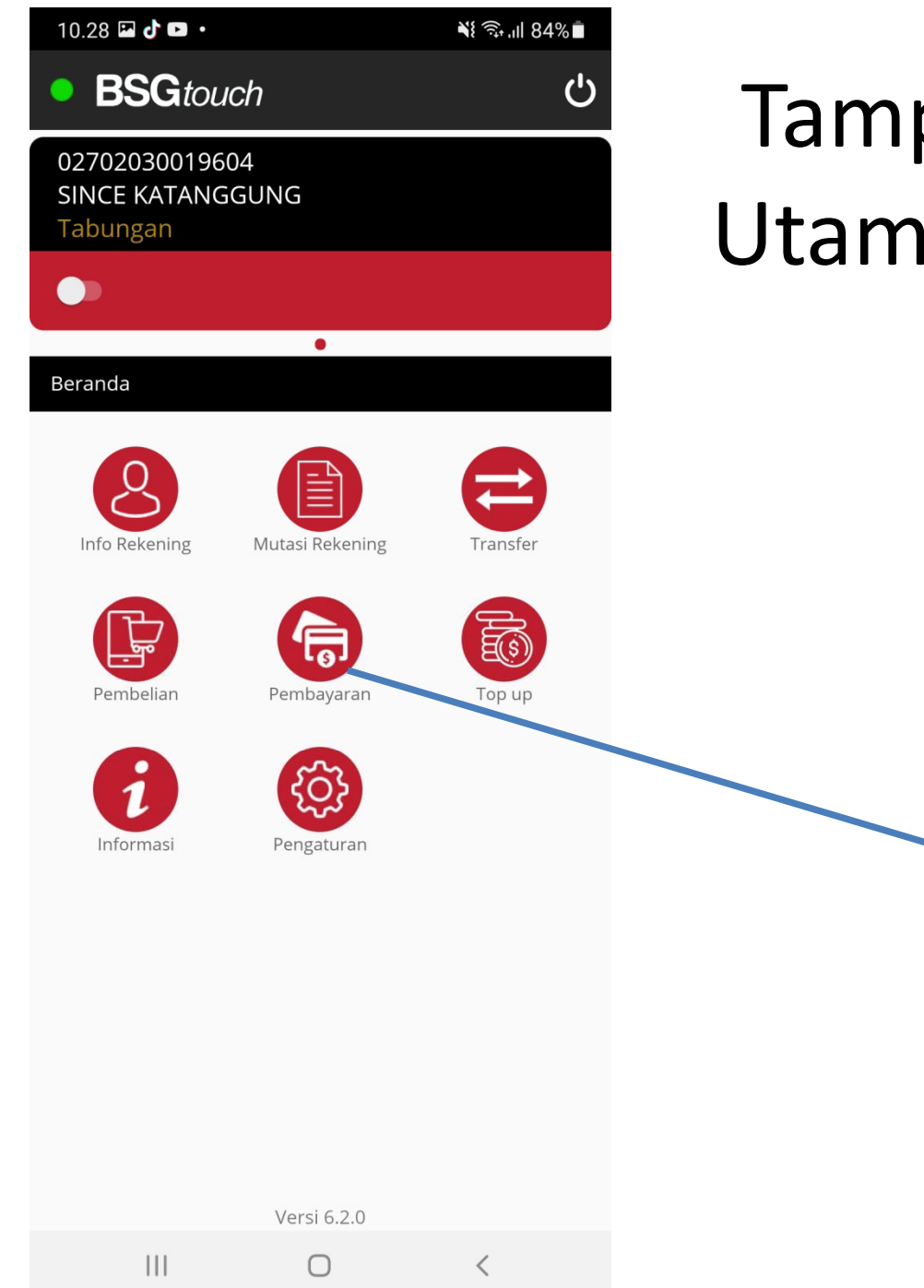

### Tampilan Menu Utama BSGtouch

Pilih Menu Pembayaran

| 10.29 🖬 🗗 🗖 •                                  |                | ¥ क़ि,⊪ 84%∎    | Tai | mpila | an Menu                    |
|------------------------------------------------|----------------|-----------------|-----|-------|----------------------------|
| • BSGtouch じ                                   |                |                 |     |       |                            |
| 02702030019604<br>SINCE KATANGGUNG<br>Tabungan |                |                 |     | Uta   | ama                        |
|                                                |                |                 | Р   | emb   | ayaran                     |
| ← Beranda > Pemb                               | •<br>bayaran   |                 |     |       |                            |
| PLN                                            | Telekomunikasi | Pajak Daerah    |     |       |                            |
| Sekolah / Pendidikan                           | BPJS           | TV Berlangganan |     |       |                            |
| Pajak Kendaraan                                | PDAM           | History         |     |       | Pilih Menu<br>Pajak Daerah |
|                                                |                |                 |     |       |                            |
| Ш                                              | Versi 6.2.0    | <               |     |       |                            |
|                                                | 0              | `               |     |       |                            |

| 10      | ).29 🖬 🗗 🖿 🔹                                                 | ¥{ क्रि.।∥ 84%∎ |
|---------|--------------------------------------------------------------|-----------------|
| ×       | Pilih Instansi Pembayaran                                    |                 |
|         | 519407 - PAJAK PPJ BOALEMO                                   |                 |
| B       | 519408 - PAJAK HIBURAN BOAI<br>519055 - BPHTB Bolmong Selata | an              |
| lı<br>( | 219052 - BPHTB MINSEL                                        |                 |
| k       | 519053 - PJK LAIN MINSEL                                     |                 |
|         | 219061 - BPHTB KOTA TOMOH0                                   | NC              |
| I       | 219056 - PAJAK LAINNYA BOLN<br>SELATAN                       | IONG            |
| I       | 219059 - BPHTB KOTA MANADO                                   | D               |
|         | 219064 - PBB Minahasa                                        |                 |
| I       | 520060 - PAJAK LAINNYA KOTA<br>MANADO                        | λ               |
| I       | 520065 - PAJAK LAINNYA MINA                                  | AHASA           |
| I       | 219515 - BPHTB Boltim                                        |                 |
| I       | 219057 - PBB Boltim                                          | - 1             |
|         |                                                              | TUTUP           |
|         | III O                                                        | <               |

## Tampilan Menu Pembayaran BSGtouch

### Pilih Menu 219057\_PBB Boltim

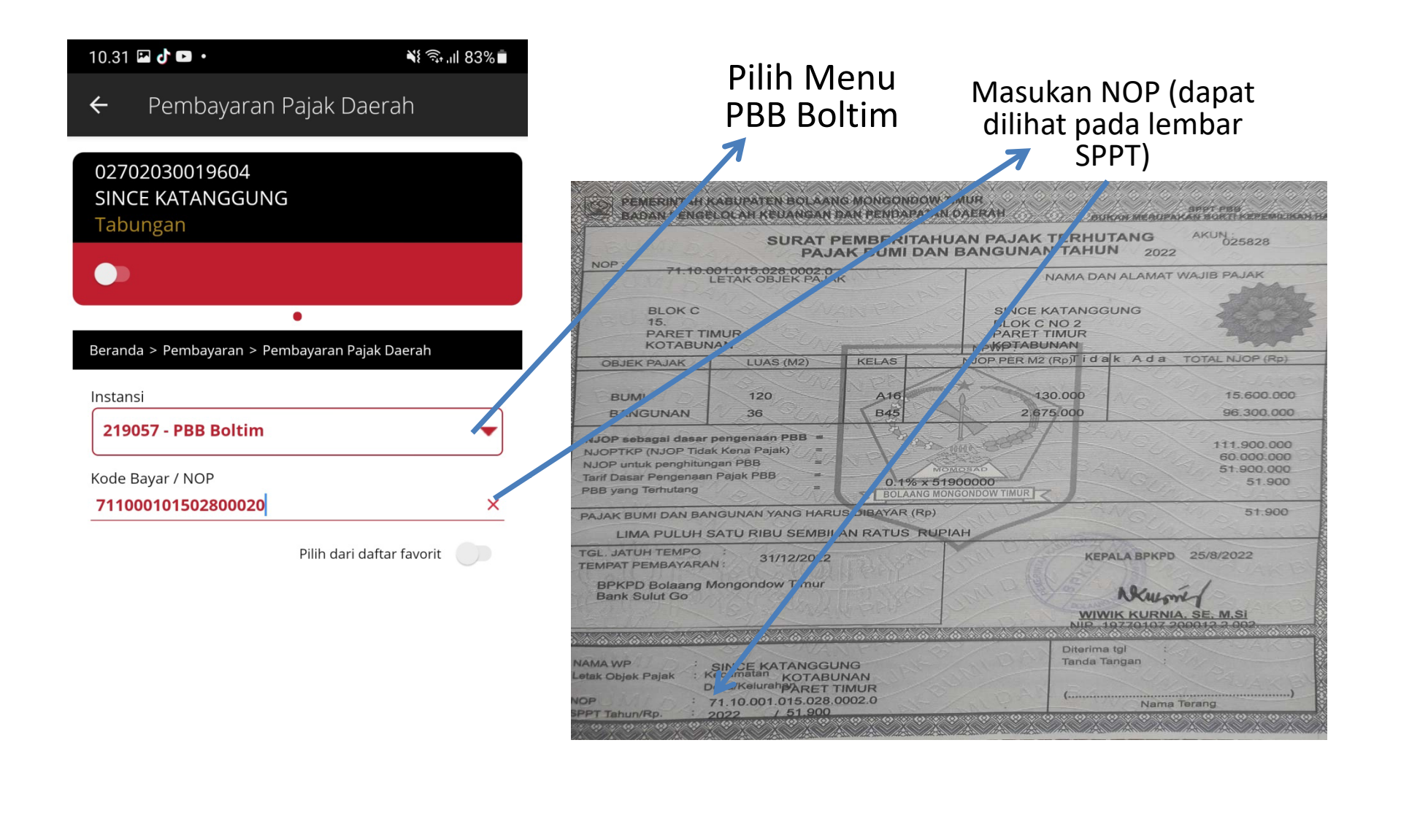

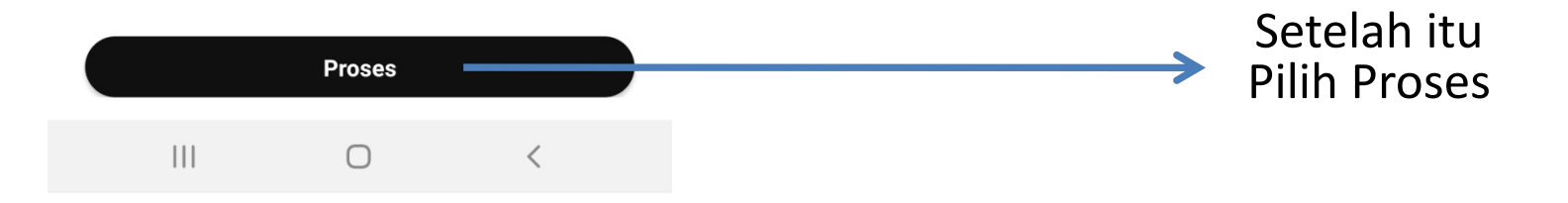

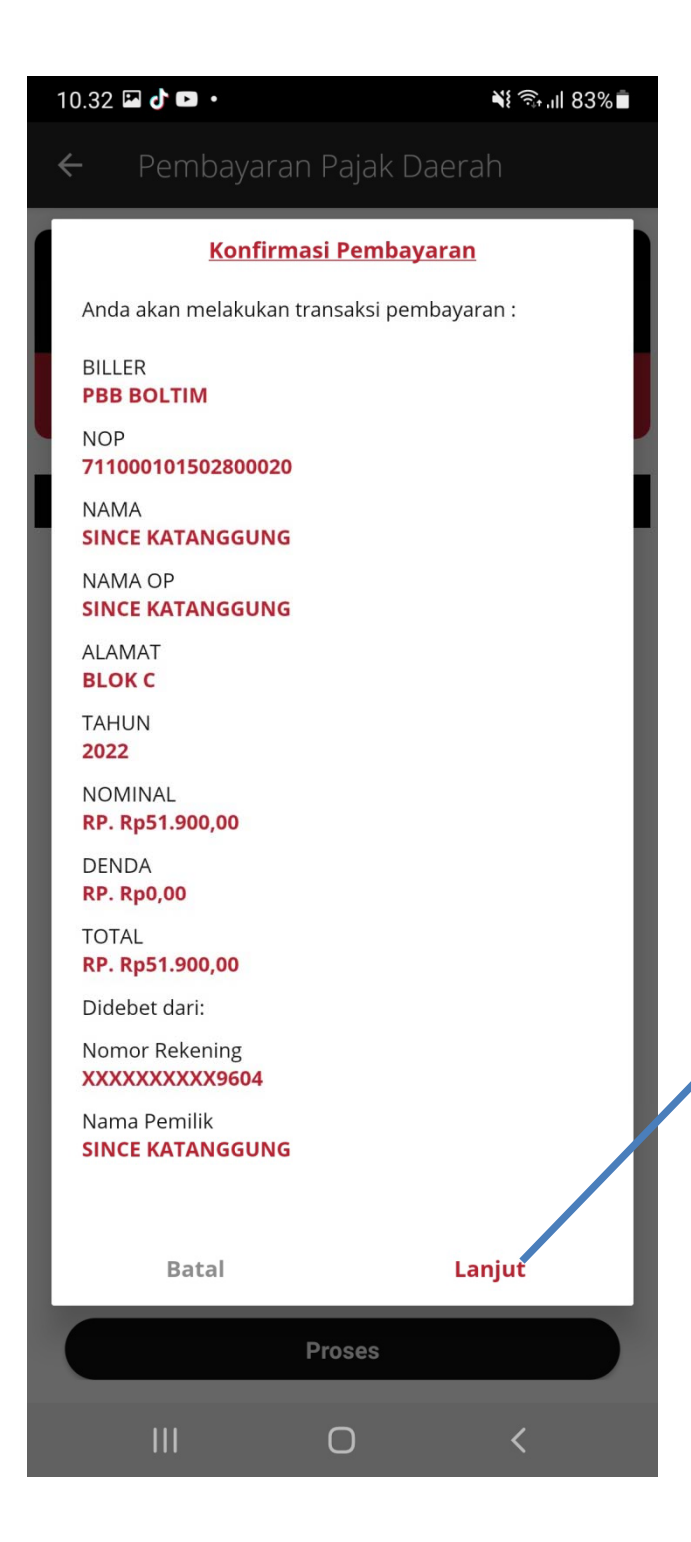

## Tampilan Konfirmasi Pembayaran

Pastikan data sudah sudah sesuai dengan SPPT, jika sudah sesuai pilih lanjut

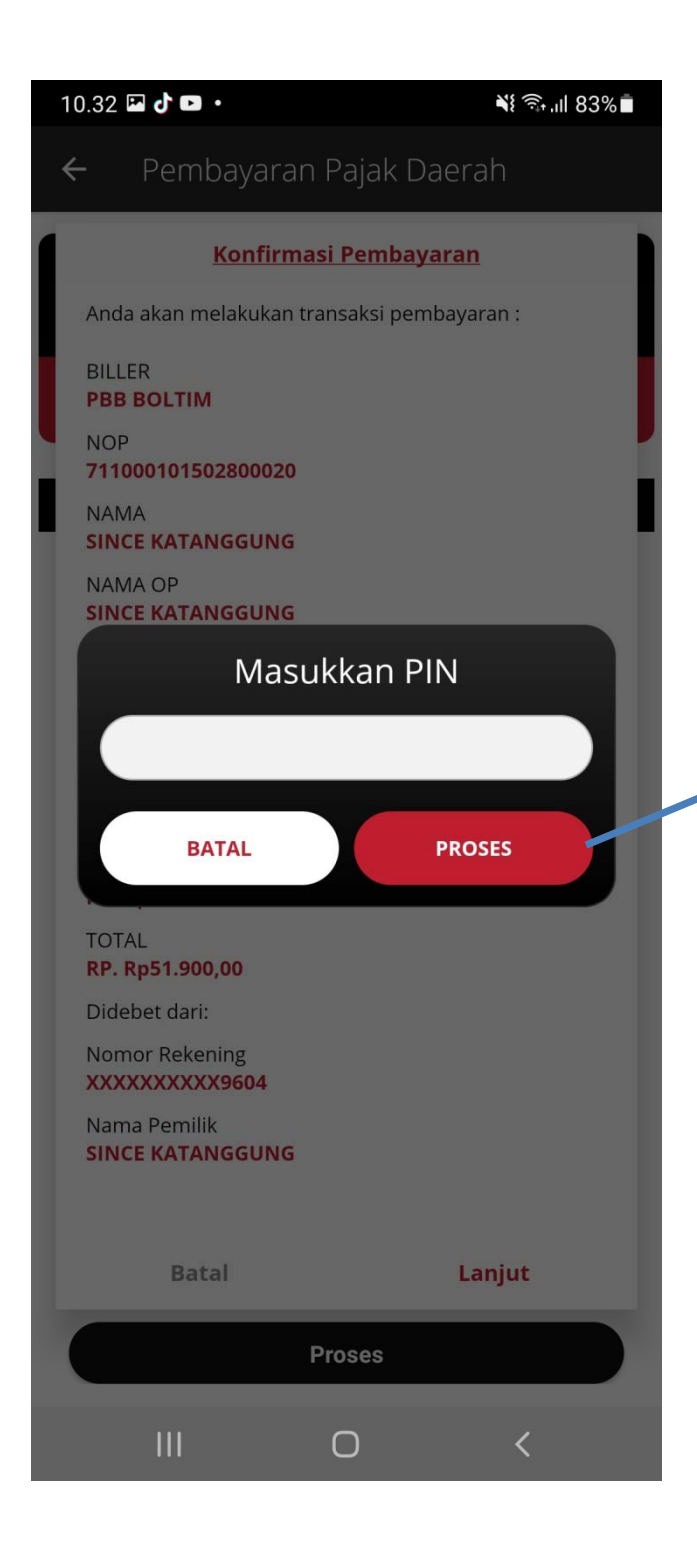

# Tampilan Menu Pembayaran BSGtouch

Masukan PIN Dan Tekan Proses

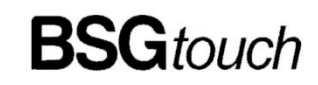

### Pembayaran Pajak Daerah

Status Transaksi Waktu Transaksi No. Arsip **BERHASIL** 25-08-2022 - 10:36:43 8886798392

Х

Nomor Rekening XXXXXXXXX9604

Nama Pemilik SINCE KATANGGUNG

800020 BILLER PBB BOLTIM

NOP 711000101502800020

NAMA SINCE KATANGGUNG

NAMA OP SINCE KATANGGUNG

ALAMAT Blok C

TAHUN 2022

NOMINAL RP. Rp51.900,00

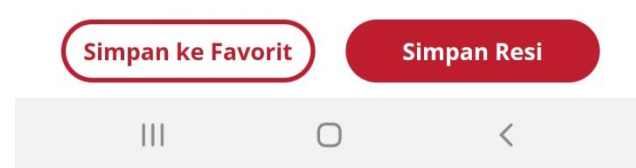

Tampilan Bukti Pembayaran /Struk Elektronik yang dapat digunakan sebagai bukti Lunas Pajak